### **1-1.** 與 Windows 11 的第一次接觸

首次進入 Windows 11 會給人耳目一新的感覺,介面設計非常的簡約、鮮明、又現 代感十足。小工具 可以提供天氣、股票、新聞等資訊,快速設定 面板可以快速調 整音量、開關 Wi Fi 和協助工具…等經常使用的裝置設定。Windows 11 優化了桌 面空間,讓操作體驗更直覺與便利。

#### 1-1-1 新的開始功能表

視窗作業系統最重要的元素就是開始 ➡ 鈕與開始功能表,它們是所有操作的起點,也是完成操作的終點。接下來讓我們進入Windows 11,認識這個新的「開始」 鈕和功能表:

step1 開機後啟動 Windows 11, 首先出現的是顯示日期與時間的螢幕鎖定畫面。

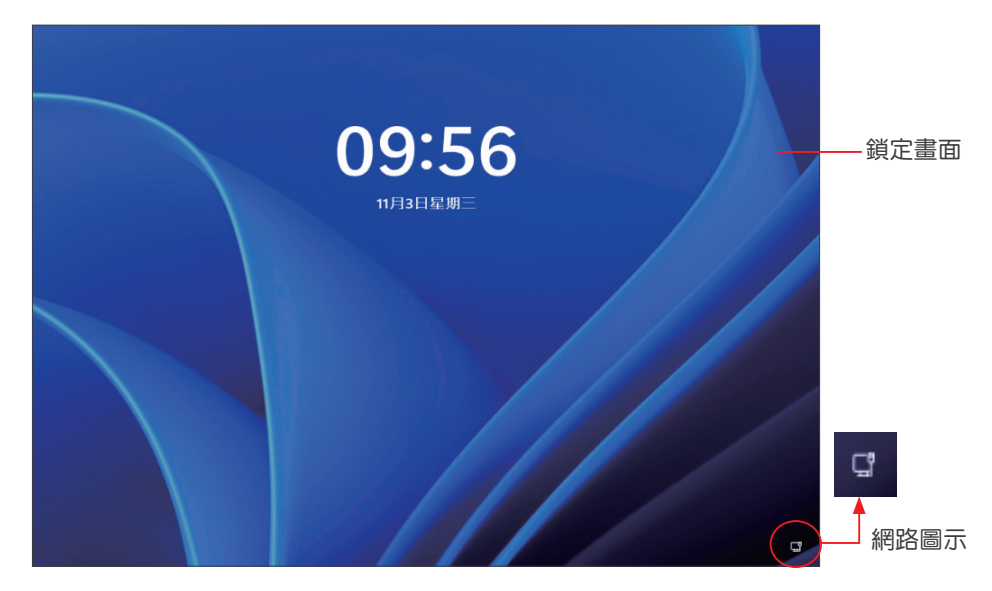

STEP2 在畫面上以滑鼠點選一下,或以手指由下往上滑動觸控螢幕,會顯示 登入的 畫面,輸入密碼按提交鈕。

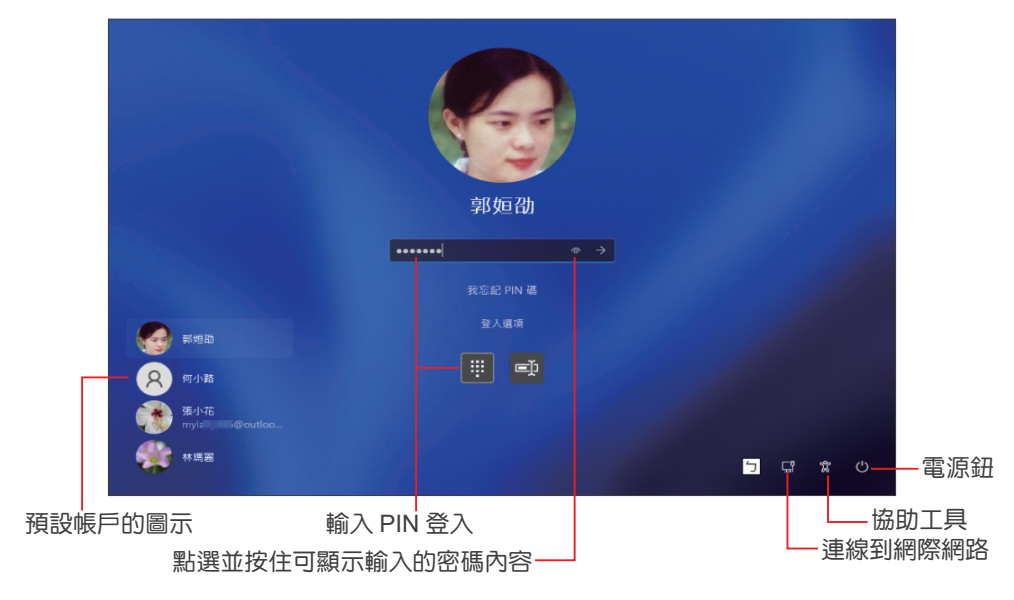

STEP3 進入 桌面,預設的色彩模式為「淺色」,可視喜好改為「深色」,如何變更請 參閱第2章。

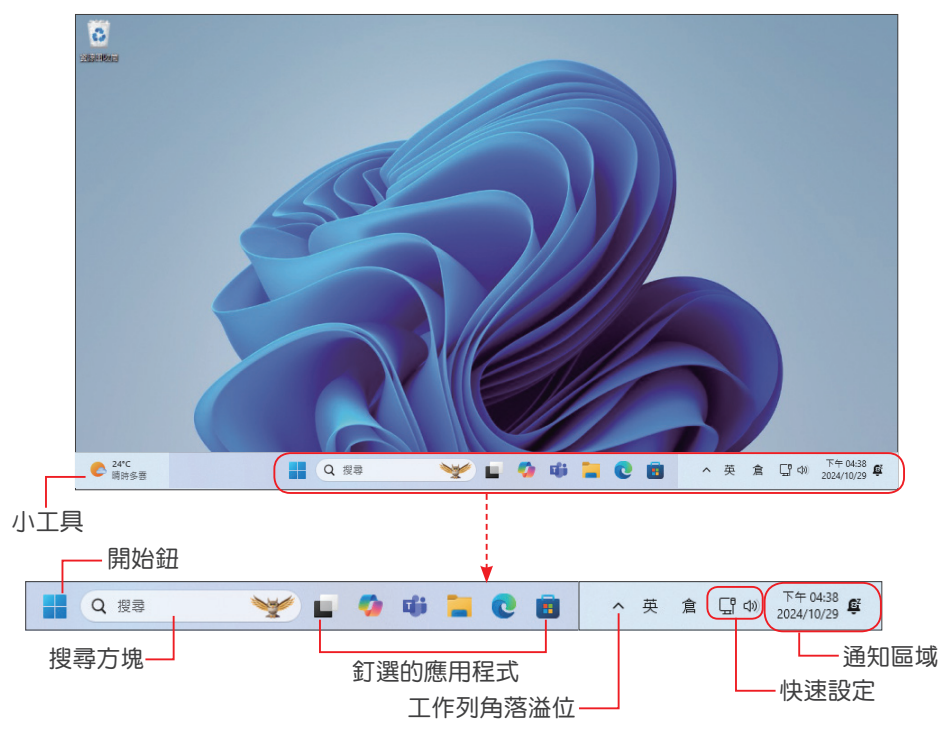

# 2-3. 自訂開始功能表與工作列

Windows 11 中最大的亮點之一就是全新的 開始 功能表,由以往的左方移至中央, 簡潔的新介面,讓使用者能更專注於工作而不會分心。不過,您還是可以根據個人 操作習慣,將常用的應用程式「釘選」在 工作列 和 開始 功能表,也可以指定要顯 示在「通知區域」的系統圖示。

### 2-3-1 設定開始功能表

展開開始功能表時,會有系統內建已釘選的應用程式,如果有新增的應用程式會顯示在建議並出現最近新增的提示,這些應用程式可以直接拖曳調整顯示位置。

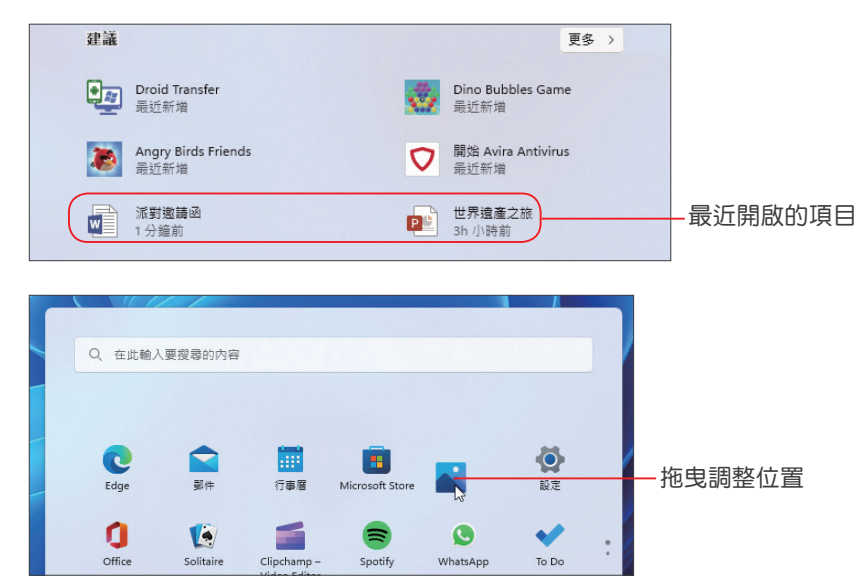

您可以依據需求,將部分應用程式群組在相同資料夾中,方便日後執行。只要將應 用程式拖曳到另一個應用程式上,會自動產生群組,可再重新命名。

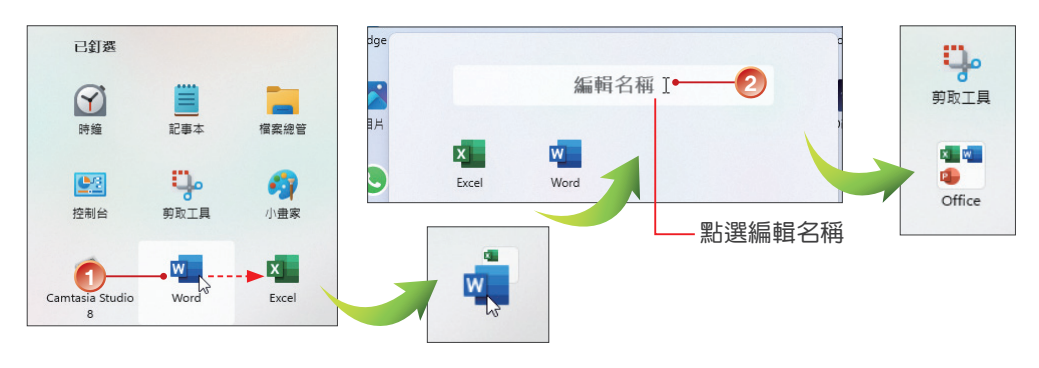

在 開始 功能表空白處按右鍵選擇 開始設定,開啟 設定>個人化>開始 頁面,可 以改變功能表的配置(顯示較多釘選項目或更多建議),也可視需要開啟各種選項。 開啟 顯示常用應用程式,則展開 所有應用程式 時會出現 最常使用 清單。

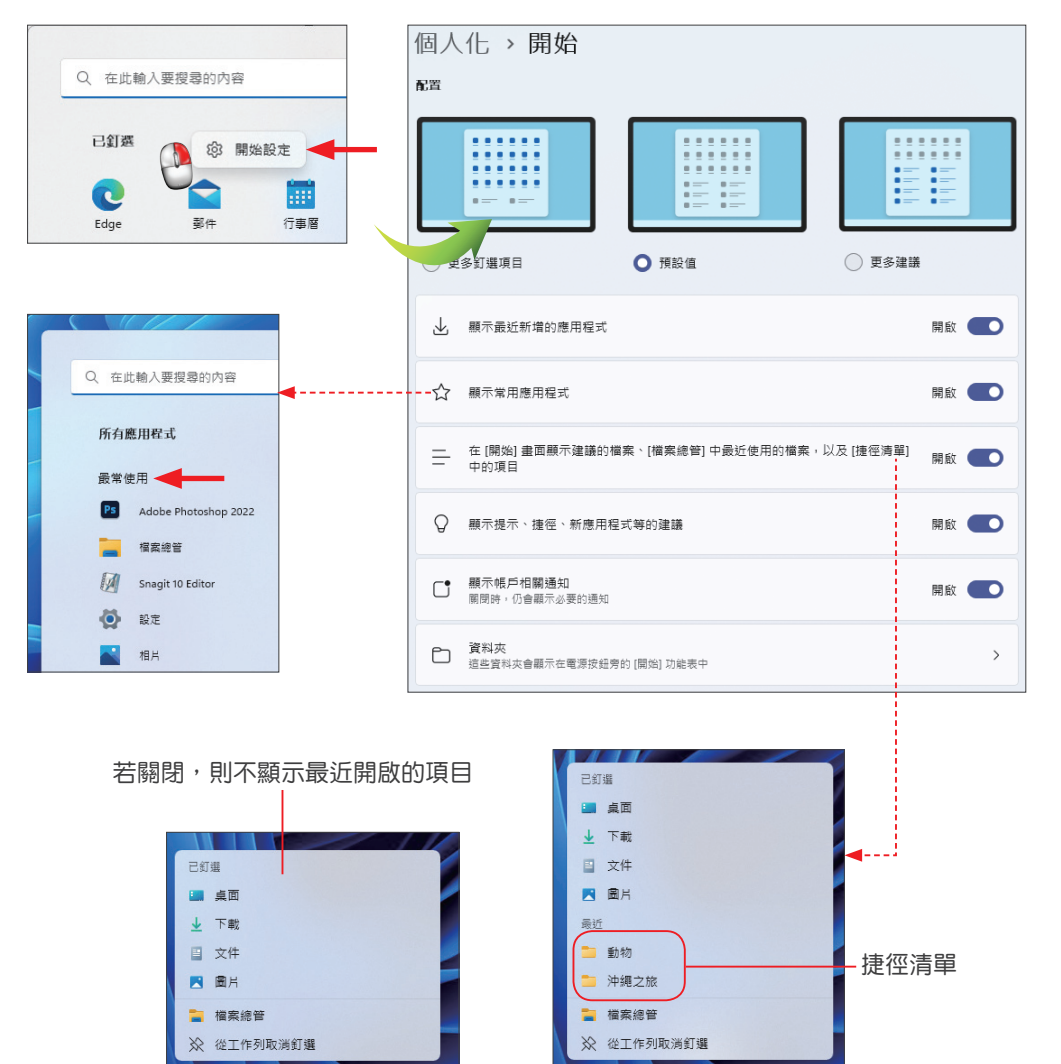

🔲 🔎 🔍 🚞 )💼 😭 🖓

) 💼 💼

要從 最常使用 或 最近新增 清單中移除應用程式,可在圖示上按右鍵(觸控裝置則 按久一點)選擇 不要在此清單中顯示 或 從清單移除。

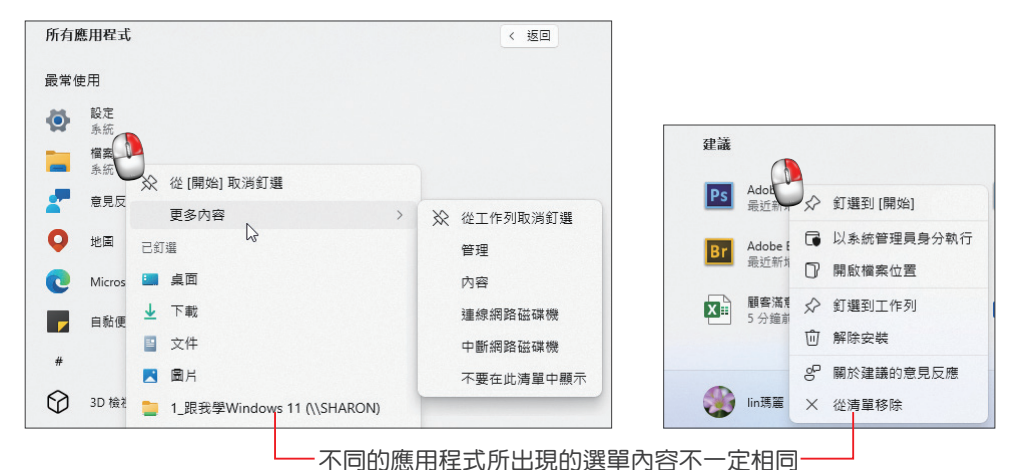

點選 設定 > 個人化 > 開始 頁面的 資料夾,可以選擇要在「電源」按鈕旁顯示哪些

選項,方便您一展開 開始 功能表時就能點選執行。

| 個人化 > 開始 > 資料夾<br>選擇要顯示在電源按鈕旁 (開始) 功能表的資料夾 · |      | 奏音 省    | 關閉 ● |
|----------------------------------------------|------|---------|------|
| <b>16</b> 33 設定                              | 關閉 💽 | a mar   | 開啟 🌑 |
| ☐ 檔案總管                                       | 關閉 🔵 | □1 影片   | 關閉 ● |
|                                              | 開啟 🛑 | 新設      | 開啟 🌅 |
| ⊥ 下戦                                         | 開啟 🔵 | € 個人資料夾 | 關閉 ● |

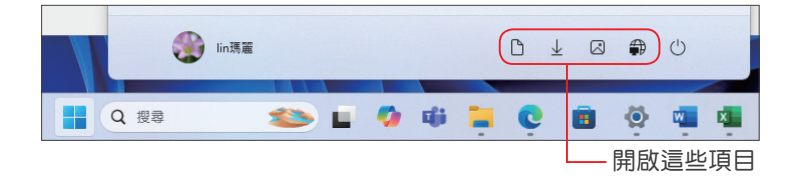

# 8-4. AI 助手 Copilot

AI 人工智慧(Artificial Intelligence)無疑是近年來最熱門的技術與話題,所謂的人工智慧,就是電腦、機器、程式、原始程式碼透過模擬人類心智來解決問題及決策的能力。全球各地的科技公司都在研發 AI 技術,被大多數人所熟知的則屬造成風潮的鼻祖 ChatGPT,它是由 OpenAI 開發的人工智慧聊天機器人程式,而微軟則推出 Microsoft Copilot,其已內建於 Windows 11 系統中,只要更新到最新版本就可開 始體驗它的強大功能!

#### 8-4-1 認識 Copilot

Windows 11 23H2 秋季更新時,微軟的 AI 助手已經統一整合為獨立的新名稱: Microsoft Copilot,並以應用程式的方式呈現,讓您可以從 工作列 點選來啟用,經 過一年多來的技術提昇而有了新的介面與使用方式。Copilot 擁有先進的 AI 技術, 能理解您的問題和請求,並提供直接的答案、協助寫作與建立圖像;它會搜尋網路, 並提供資料來源的簡明摘要;可以進行互動式對話,還能提升語言技能,例如:協 助翻譯、學習新語言或提升寫作技巧。

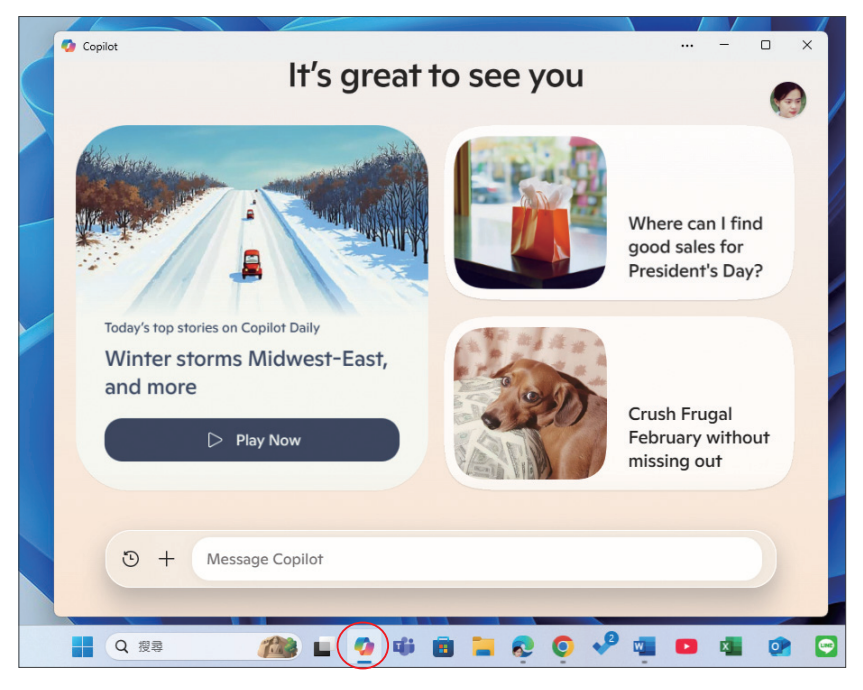

Windows 11 24H2 秋季更新時的 Copilot

Windows 11 24H2 秋季更新時, Copilot 以應用程式啟動的方式呈現新的介面 和使用方法;不過,在 2025 年 2 月中旬,工作列上的應用程式圖示消失了 (Windows 10 中卻還存在),這種應用程式的啟動方式只能以訂閱 Microsoft 365 Copilot 來執行。還好免費的線上 Copilot 仍然可行,操作方法也無太大差異(只 是少了 螢幕擷取畫面 的功能)。

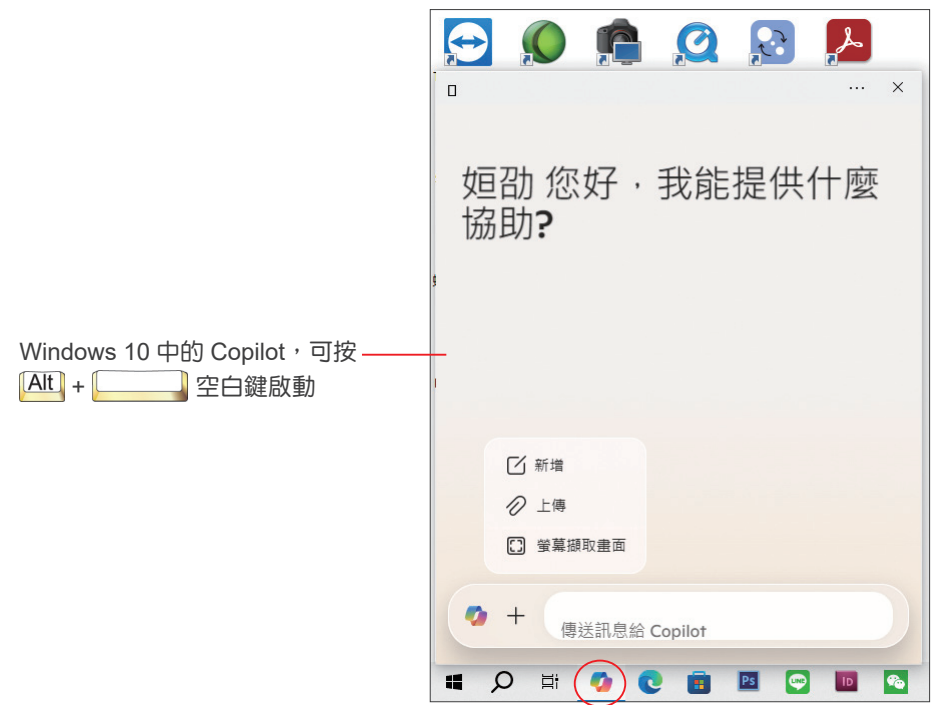

Copilot 提供免費的基本體驗,而付費訂閱 Copilot Pro可以解鎖更多進階功能,例如:在尖峰時段優先使用最先進的 AI 模型、延長 Copilot 語音功能的使用時間、搶先體驗實驗性功能,以及加速提升 AI 影像生成速度。

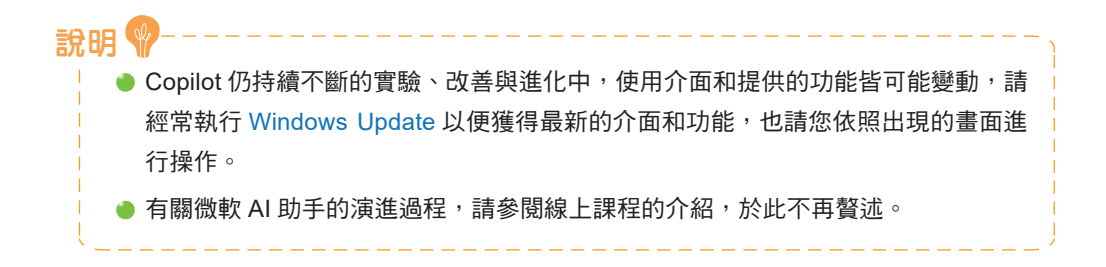

#### 8-4-2 使用 Copilot

Copilot 的使用與一般的聊天機器人類似,可以透過輸入文字或語音交談(目前僅針 對特定用戶)來提問:

step1 啟動 Microsoft Edge,在 MSN 首頁點選 Copilot 圖示 🥠。

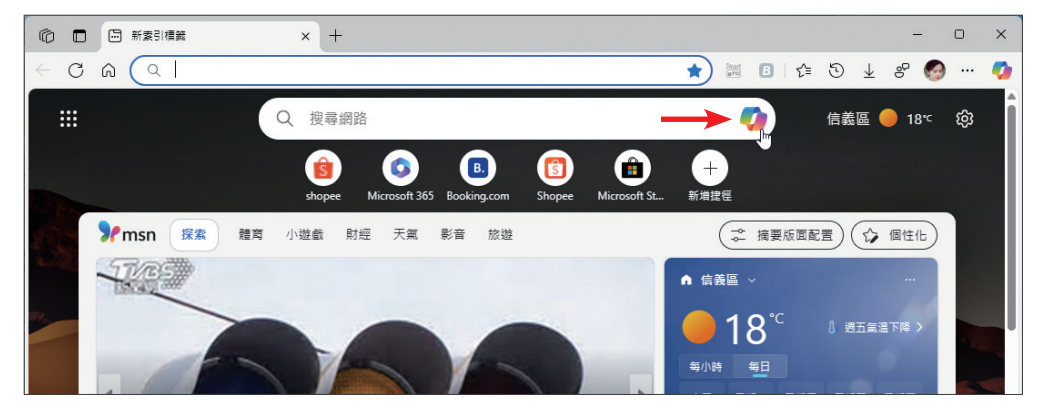

STEP2 點選右上角的【Sign in】鈕,以微軟帳戶登入,才可產生影像並保存對談記錄。

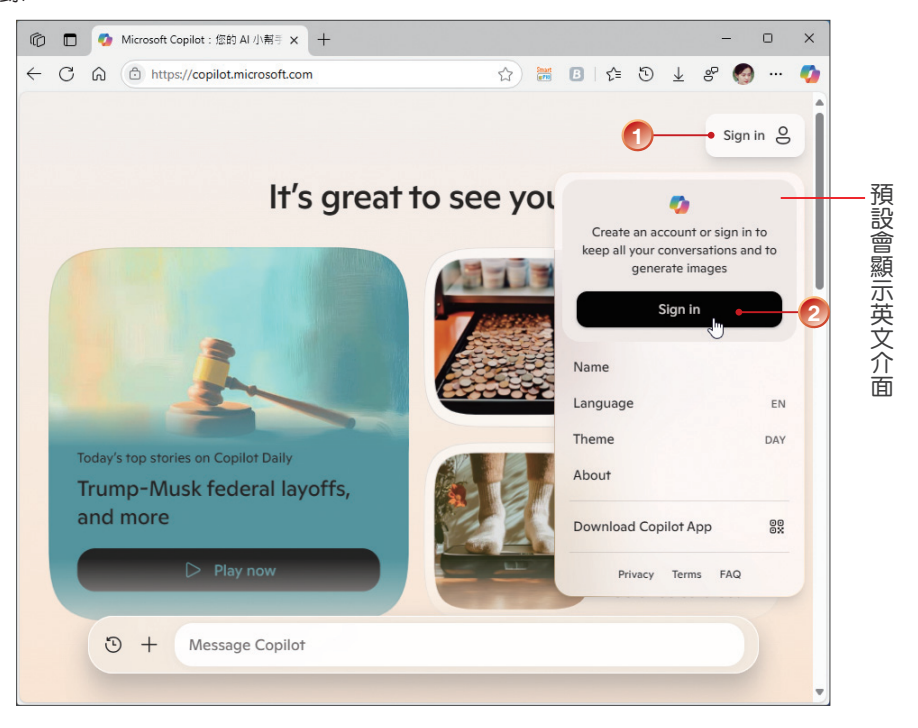

Copilot 首頁

8

STEP3 登入後會顯示帳戶的登入頭像,若出現英文介面,可點選 Language 改為 繁 體中文。

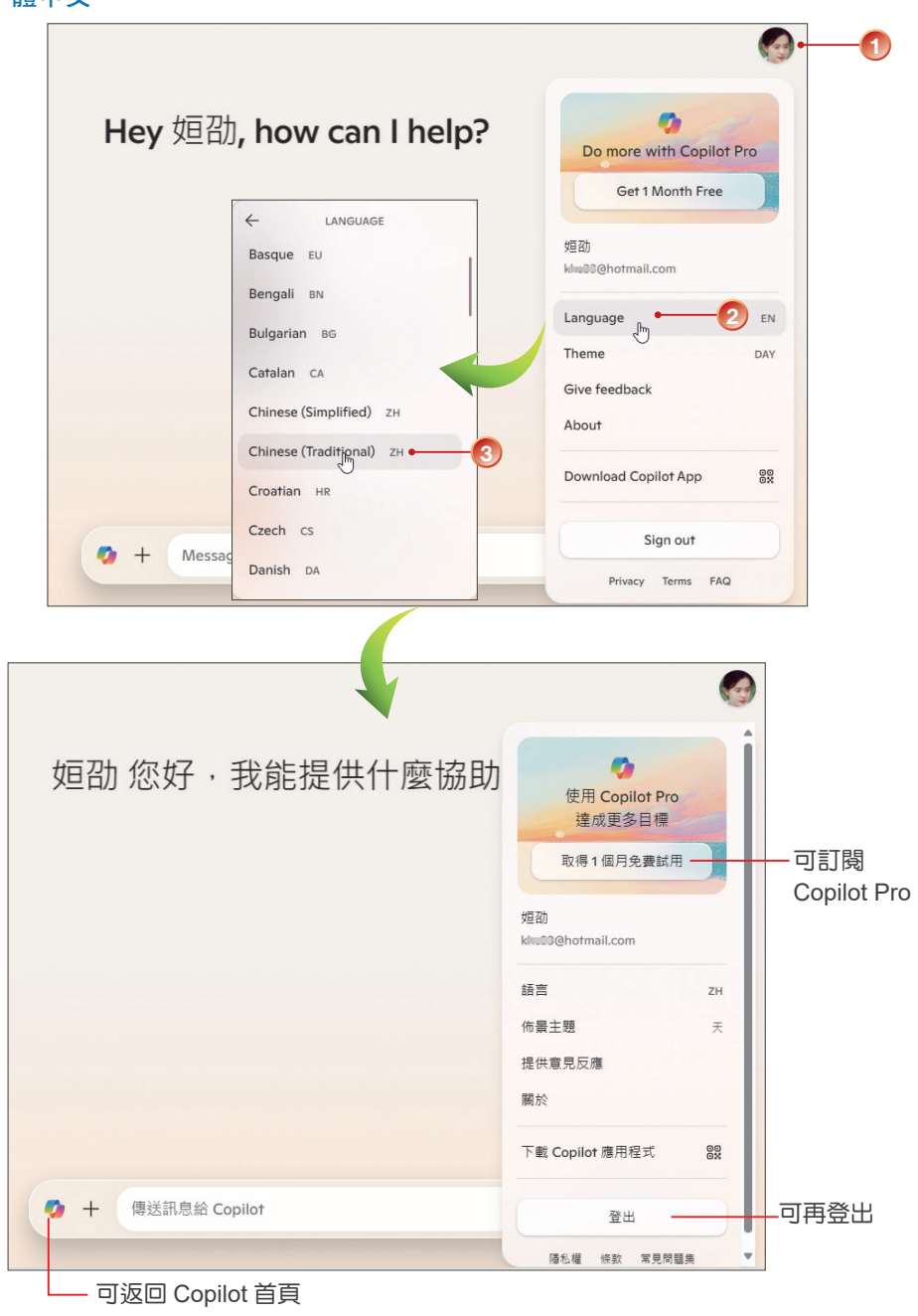

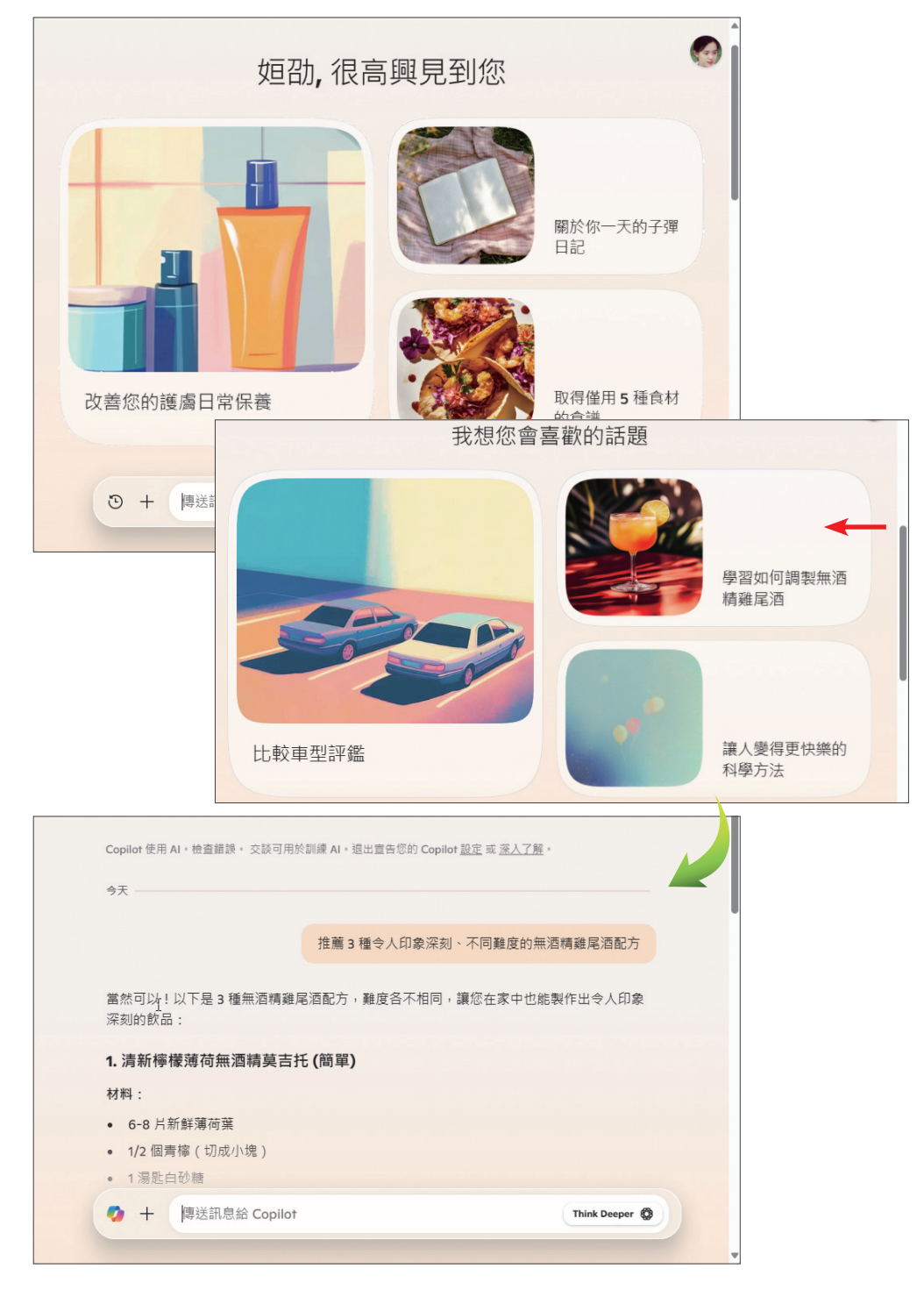

ster4 首頁中會預設各種情境和您可能會感興趣的主題,可直接點選。

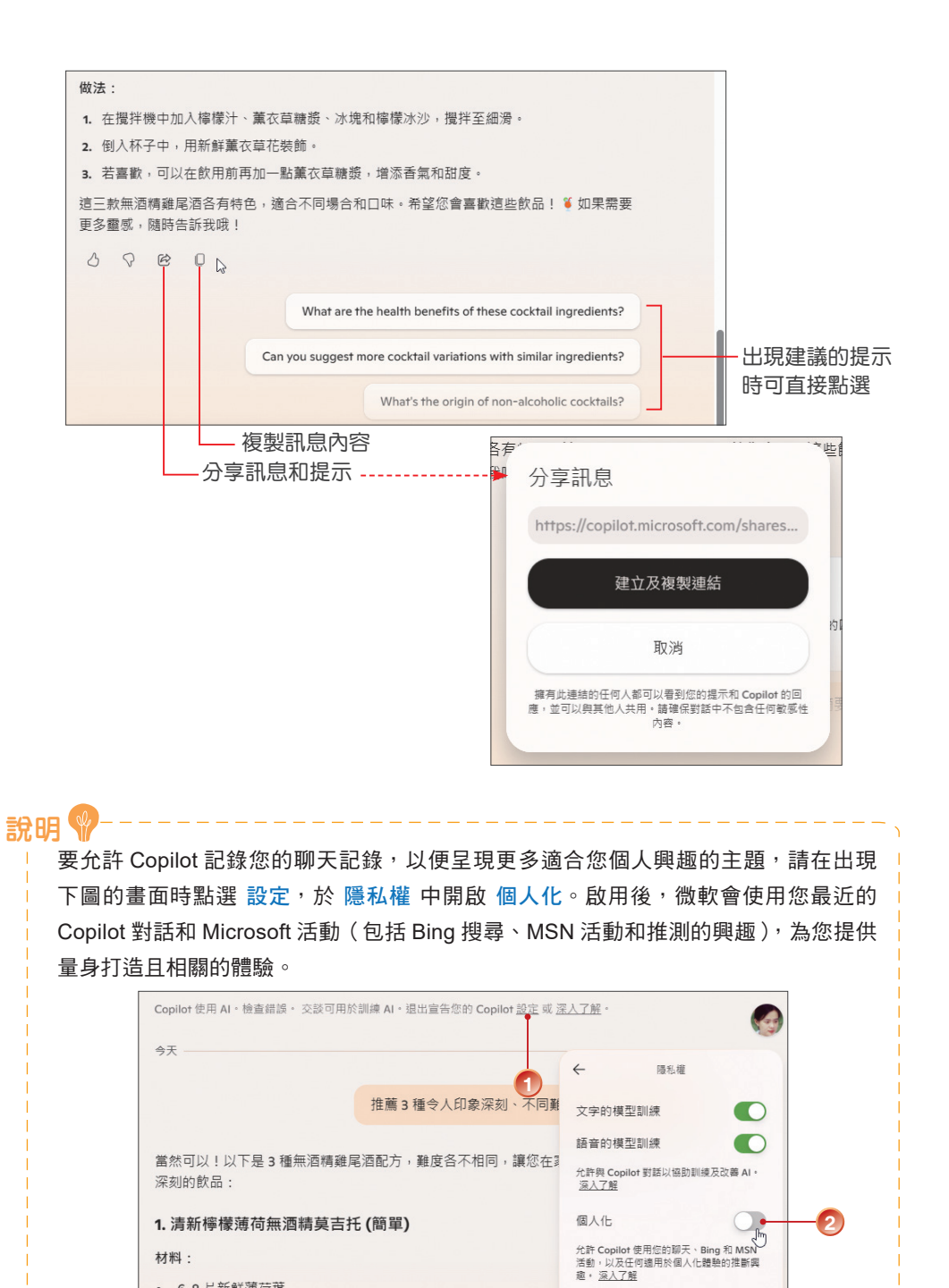

匯出或刪除歷程記錄

材料:

6-8 片新鮮薄荷葉

• 1/2 個青檸(切成小塊)

STEP5 您可以繼續話題,在下方的欄位中點 選並輸入文字;或是點選「+」選擇 新增重新開始新話題。

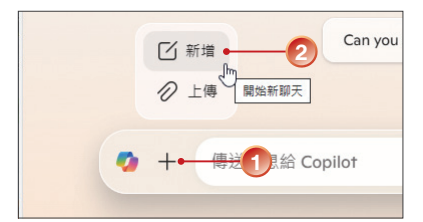

STEP6 除了文字提問外,還可執行上傳指令,上傳各種影像、文字、PDF…等格式的檔案,請其分析內容或做出摘要;上傳的文件將安全儲存最多30天,然後會自動刪除。

|   | 🤣 開啟                                                    |                                               |                                    | :                                                                 | ×                                             |                                |
|---|---------------------------------------------------------|-----------------------------------------------|------------------------------------|-------------------------------------------------------------------|-----------------------------------------------|--------------------------------|
|   | $\leftrightarrow$ $\rightarrow$ $\checkmark$ $\uparrow$ | > 本機 > OS (C:)                                | ✓ C 搜尋 OS (                        | م (:                                                              |                                               |                                |
|   | 組合管理 ▼ 新増資料3                                            | 夾                                             |                                    | ≣ • 🔲 🔮                                                           |                                               |                                |
|   | > 💽 影片                                                  | 名稱 ^                                          | 修改日期                               | 類型                                                                | 1                                             |                                |
|   | > 💼 郭姮劭 丨                                               | Apps 🔁                                        | 2021/10/7 下午 02:08                 | 檔案資料夾                                                             |                                               |                                |
|   | ✔ 📮 本機                                                  | Dell                                          | 2022/9/21 下午 06:28                 | 檔案資料夾                                                             |                                               |                                |
|   | > 🏪 OS (C:)                                             | Drivers                                       | 2021/10/8 上午 05:53                 | <b>檔案</b> 資料夾                                                     |                                               |                                |
|   | > 🕳 新増磁碟區(                                              | Intel                                         | 2025/2/12 卜平 08:59                 | · · · · · · · · · · · · · · · · · · ·                             |                                               |                                |
|   | 檔案名                                                     | 5篇(N):                                        | ✓ 自訂檔案<br>自訂檔案<br>所有檔案             | (*.png;*.jfif;*.pjpeg;* ~<br>(*.png;*.jfif;*.pjpeg;*.jpe<br>(*.*) | ag;*.pjp;*.jpg;*.svgz;*.                      | svg;*.text;*.txt;*.pdf;*.docx) |
|   |                                                         |                                               |                                    |                                                                   | <u>  -</u> -  -  -  -  -  -  -  -  -  -  -  - | 上傳的格式                          |
| - | Copilot的四大新<br>個案<br>請摘要這份文化                            | ×<br>功能.docx • 1<br>牛的重點 • 2                  | )                                  | Think Deeper                                                      |                                               | —上傳 Word 文件<br>— <b>③</b>      |
|   |                                                         |                                               | Lopilo<br>蛋素<br>講到                 | 的四大新功能,docx<br>商要這份文件的記                                           | x<br>重點                                       |                                |
| 迡 | 题份文件介紹了 Copile                                          | of 的四大新功能:                                    |                                    |                                                                   |                                               |                                |
| 1 | . Copilot Voice : 這<br>Copilot 進行對話。<br>大、英國、澳洲及約       | 是一個 AI 語音助理,拔<br>目前僅提供 Copilot Pr<br>紐西蘭市場推出。 | ≹供四種不同聲音,讓用戶<br>o 用戶使用,並且僅支援       | <sup>5</sup> 以語音方式與<br>英文,已在美國                                    | 、加拿                                           |                                |
| 2 | <b>. Copilot Daily</b> :這<br>讀。目前僅提供美國                  | 項服務會每日精選當天<br>國和英國的新聞,必須將                     | 的五則熱門新聞,並由 Co<br>寄語言設為 English 才能修 | opilot Voice 以語<br>使用。                                            | 晉音朗                                           |                                |
|   | + 傳送訊息                                                  | 給 Copilot                                     |                                    | Think Dee                                                         | eper 🔇                                        |                                |

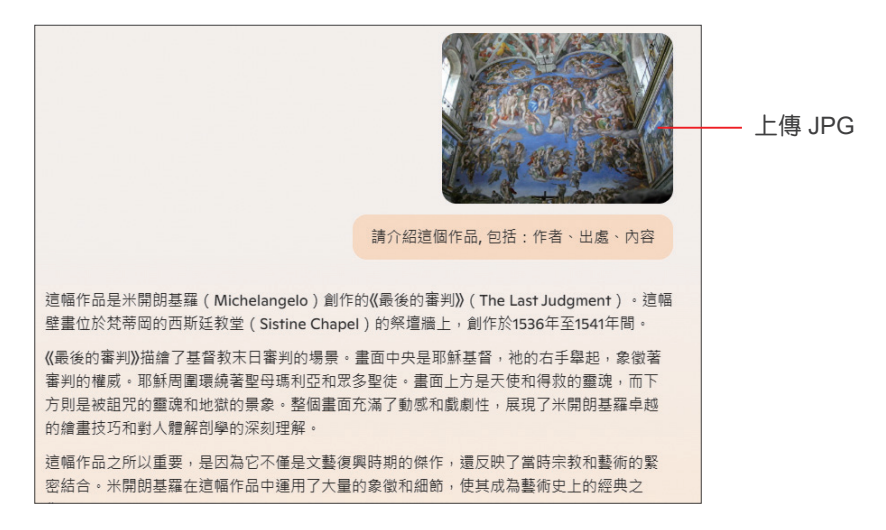

STEP 7 Copilot 除了回答提問、規畫行程、製作文件和簡報外,還可依輸入的條件產 牛影像。

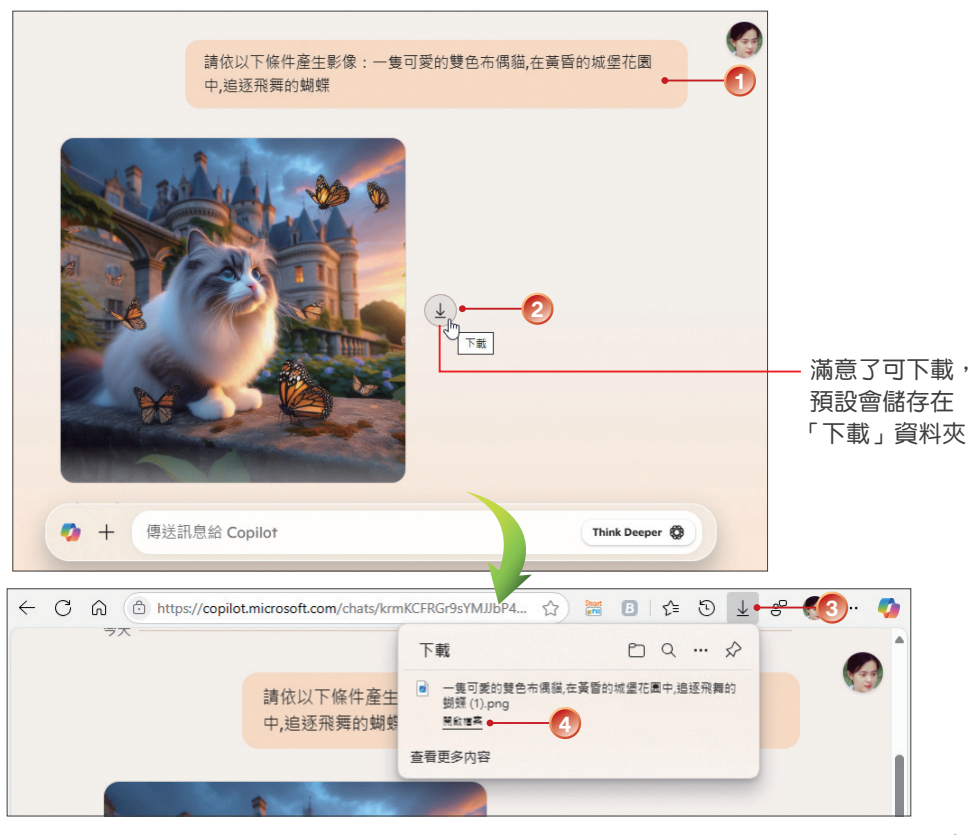

接下頁 🚽

8

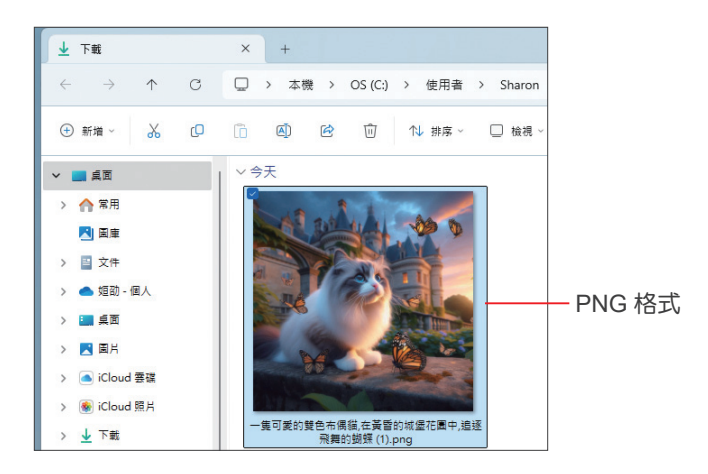

STEP8 您可以嚐試各種提示與 Copilot 進行溝通,直到產生您理想中的內容。在尚未開始新主題聊天前,可以捲動視窗捲軸檢視對話記錄。若要檢視曾經交談的主題和內容,可以點選前往首頁 
圖示回到首頁後,再點選檢視歷程記錄
圖示,出現我們一起的交談視窗,選取要檢視的主題即可。目前可以將對話儲存 18 個月。

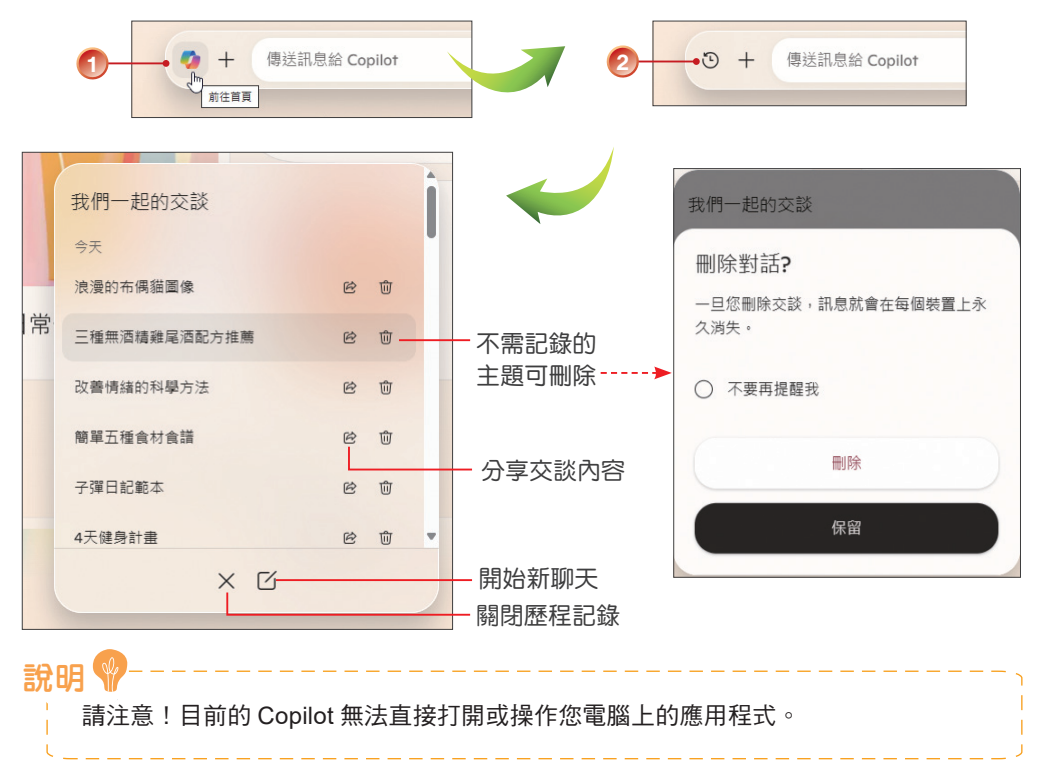